Procedure to add an Event Notice on the GSM from page. Logon to GSM with a user ID that has sufficient permissions to add/update Event Notices.

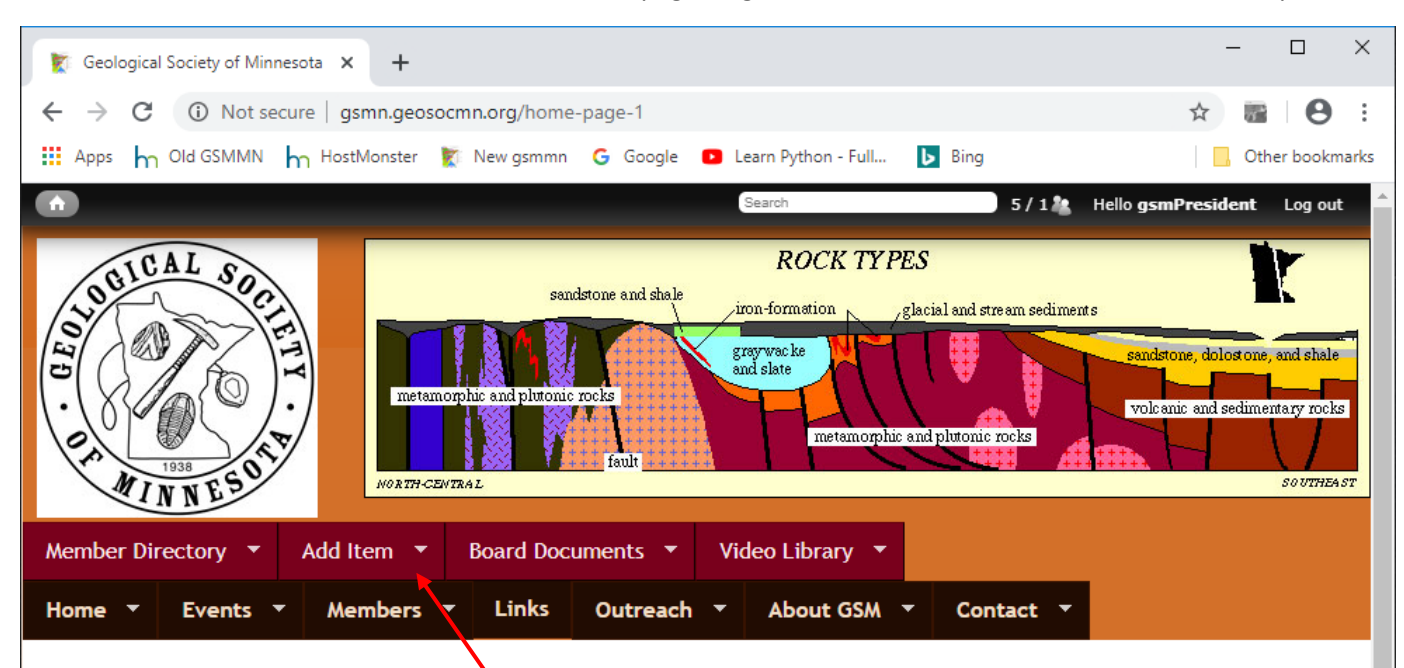

# Welcome to the Geological Society of Minnesota

The **Geological Society of Minnesota** is a nonprofit educational organization in operation since 1938. Our mission has been to promote public interest and to supply educational support in the geological sciences. We sponsor free lectures and labs at the University of Minnesota, conduct statewide and regional field trips, hold classroom presentations for schools, maintain a media library, publish relevant information for public distribution, and maintain and expand upon a series of geological markers throughout the state.

Click "Add Item"

### GSM Seminars

GSM's seminars with PowerPoint presentations are free and open to the public. They are presented by leading professionals in their fields and are aimed at learners from high school to adult. A question-and-answer sessions follows each seminar. The labs, also free and open to the public, allow a hands-on learning experience and demonstrate the ideas and principles of geology and earth science.

#### The schedule of seminars and labs for 2019-2020 here

All seminars and labs are free and open to the public.

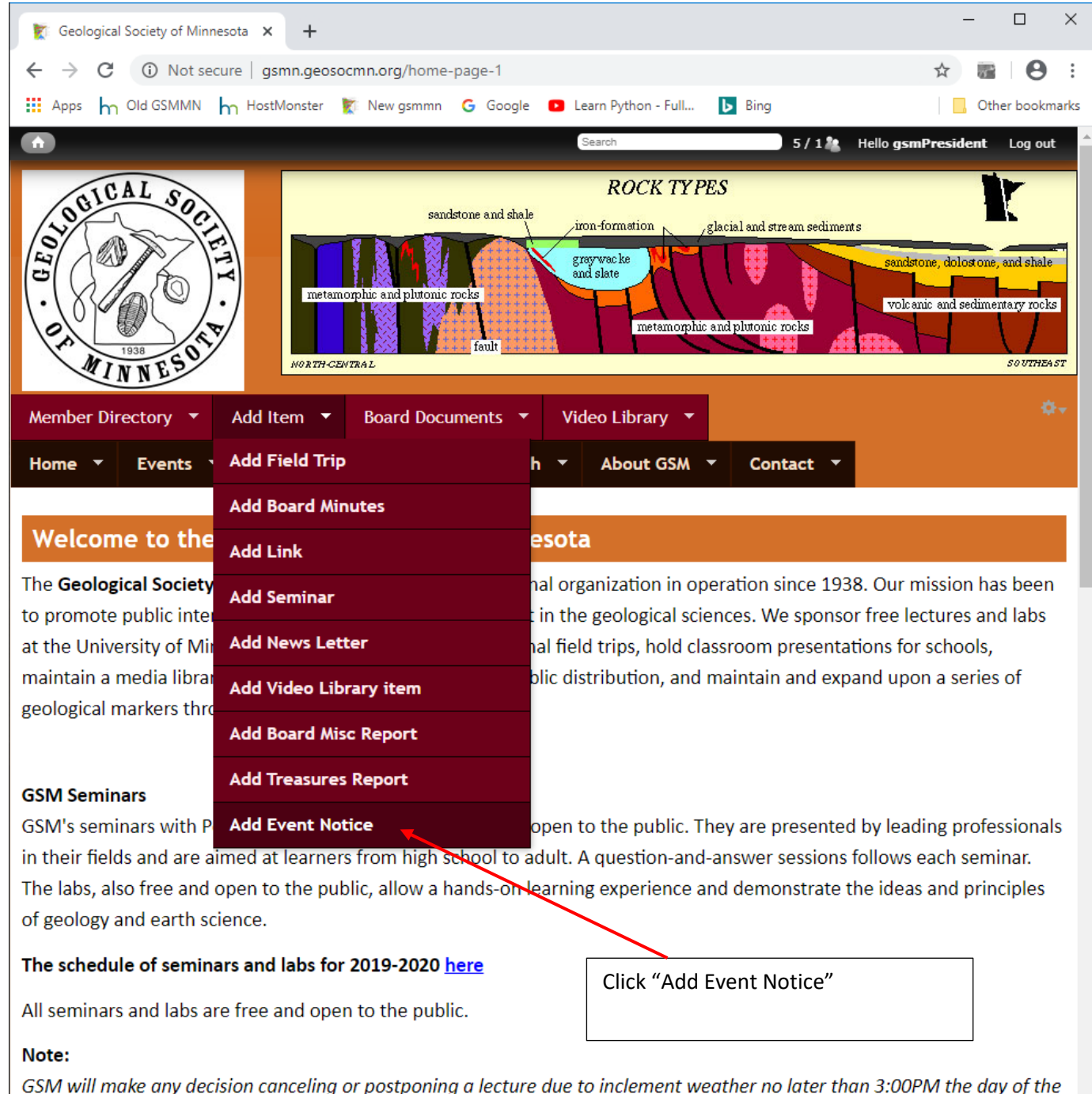

Josture This information will be posted on the GSM home page

| Create Event Notice   Geological 🗙 +                                                                                         | ×  |
|----------------------------------------------------------------------------------------------------|----|
| $\leftrightarrow$ $\rightarrow$ C (i) Not secure   gsmn.geosocmn.org/node/add/event-notice $\Rightarrow$ $\textcircled{m}$ O | :  |
| 🗰 Apps 🦙 Old GSMMN 🦙 HostMonster 🖹 New gsmmn 🕒 Google 💶 Learn Python - Full 🕨 Bing                                           | ks |
| A Search 2 / 0 & Hello gsmPresident Log out                                                                                  | ^  |
| Home 🔻 Events 👻 Members 👻 Links Outreach 👻 About GSM 👻 Contact 👻                                                             |    |
|                                                                                                    |    |
| Add content                                                                                                    |    |
| Create Event Notice                                                                                                    |    |
|                                                                                                    | ł  |
| Title *                                                                                                    |    |
|                                                                                                    |    |
| Event Active                                                                                                    |    |
| ◎ N/A                                                                                                    |    |
| Inactive                                                                                                    |    |
| Active                                                                                                    |    |
| Event Notice Message                                                                                                    |    |
| O Source   X ∩ □ □ □ □ □ + → → Q \ □ □ □ 0 □ □ 0 □ 0 □                                                                       |    |
| B I U S ×₂ ײ II I I II II II II II II II II II II I                                                                          |    |
| Format - Font - Size - A - A - Styles -                                                                                      |    |
|                                                                                                    |    |
|                                                                                                    |    |
|                                                                                                    |    |
| Switch to plain taxt aditor                                                                                                  |    |
|                                                                                                    |    |
| Text format AllEurotions                                                                                                    |    |
|                                                                                                    |    |
| • Lines and paragraphs break automatically.                                                                                  |    |
| Save Preview                                                                                                    |    |

Enter your message in your normal font

Due to the COVID-19 virus, GSM has decided to CANCEL the GSM lecture scheduled for Monday evening, March16. We are hoping that we can reschedule the lecture for one of the alternate Mondays in the next few weeks. You will be informed on this web site if and when this lecture is rescheduled.

Then change your color font to Red, your fond name to Trebuchet MS and font size to 14. Example below.

Due to the COVID-19 virus, GSM has decided to CANCEL the GSM lecture scheduled for Monday evening, March16. We are hoping that we can reschedule the lecture for one of the alternate Mondays in the next few weeks. You will be informed on this web site if and when this lecture is rescheduled.

Copy the new message.

| Treate Event Notice   Geological   X +                                                                                                    | -               | -       |           | ×   |
|----------------------------------------------------------------------------------------------------|-----------------|---------|-----------|-----|
| ← → C ▲ Not secure   gsmn.geosocmn.org/node/add/event-notice                                                                                                    | ☆               |         | Θ         | :   |
| 🏥 Apps 👆 Old GSMMN 🁆 HostMonster 🖹 New gsmmn 🌀 Google 💶 Learn Python - Full 🕨 Bing                                                                                                    |                 | Othe    | er bookma | rks |
| A Search 2 / 0 & Hello gsm                                                                                                    | Preside         | ent     | Log out   |     |
| Add content                                                                                                    |                 |         |           | 1   |
| Create Event Notice                                                                                                    |                 |         |           |     |
| Title *                                                                                                    |                 |         |           |     |
| Cancel March 16 lecture                                                                                                    |                 |         |           |     |
| Event Active                                                                                                    |                 |         |           | ł   |
| Enter Title and click "Active"                                                                                                    |                 |         |           |     |
|                                                                                                    |                 |         |           |     |
| Paste to the "Event Notice Me                                                                                                    | ssage           | ″ڍ      |           |     |
| Tield using Ctrl V.                                                                                                    |                 |         |           |     |
| Event Notice Message                                                                                                    |                 |         |           |     |
| Bource   X □ □ □ □ □ □ □ · · · · · · · · · · · ·                                                                                                    |                 |         |           |     |
| B I U S ×₂ ײ I <sub>x</sub> I I I I I I I I I I I I I I I I I I I                                                                                                    |                 |         |           |     |
| Normal - Font - Size - 🗛 - 🕅 - 🔀 🗐 🔤 Styles -                                                                                                    |                 |         |           |     |
| Due to the COVID-19 virus, GSM has decided to CANCEL the GSM lecture scheduled<br>for Monday evening, March16. We are hoping that we can reschedule the lecture for one of<br>alternate Mondays in the next few weeks. You will be informed on this web site if and who<br>lecture is rescheduled.                                                                                                    | of the<br>en th | e<br>is |           |     |
| body p span span strong span span span                                                                                                    |                 |         |           |     |
| Switch to plain text editor                                                                                                    |                 |         |           |     |
| Text format AllFunctions Click "Save" More information about to the set of the set of the | text fo         | rmat    | ts 🕜      |     |
| Save Preview                                                                                                    |                 |         |           |     |

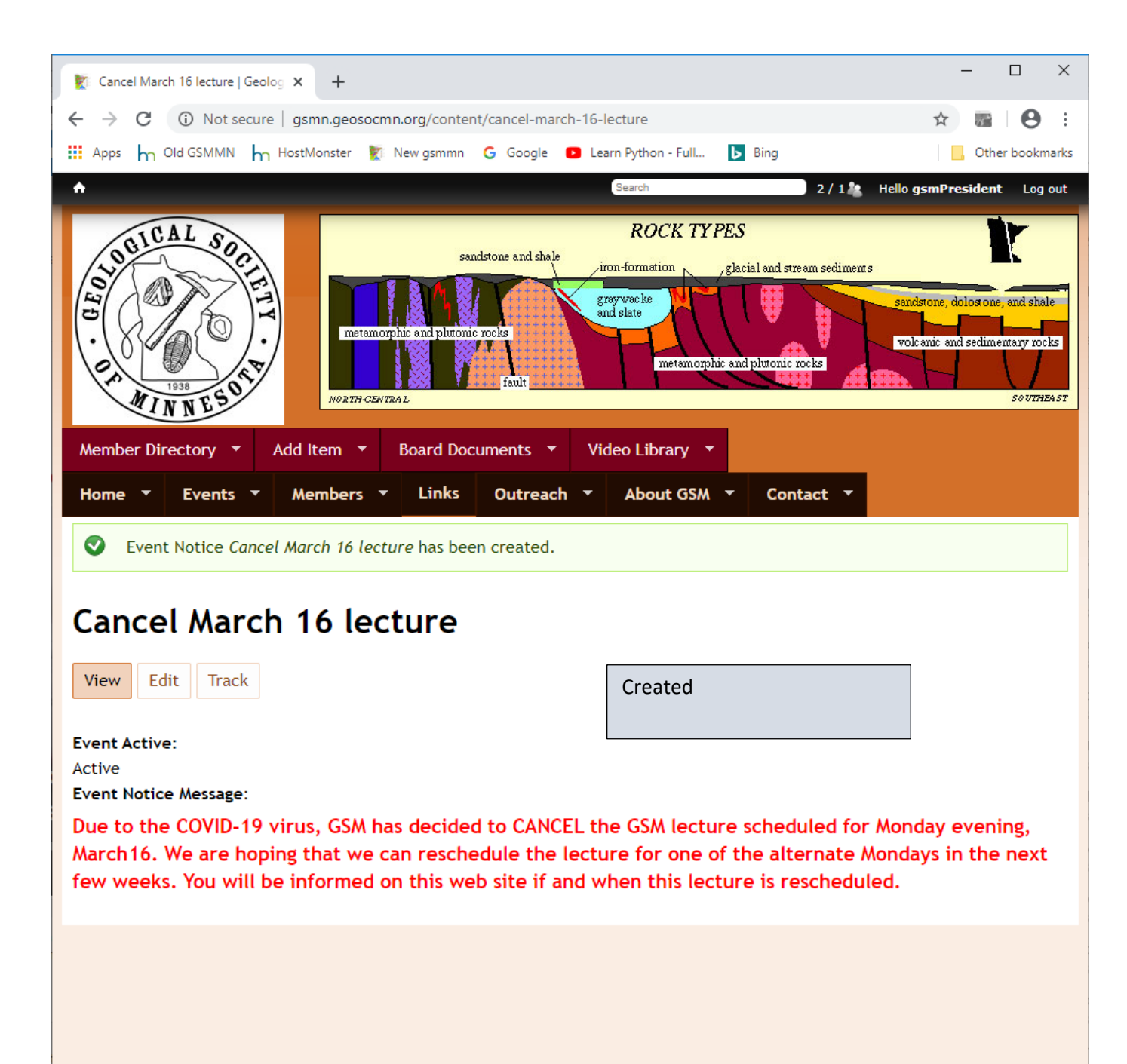

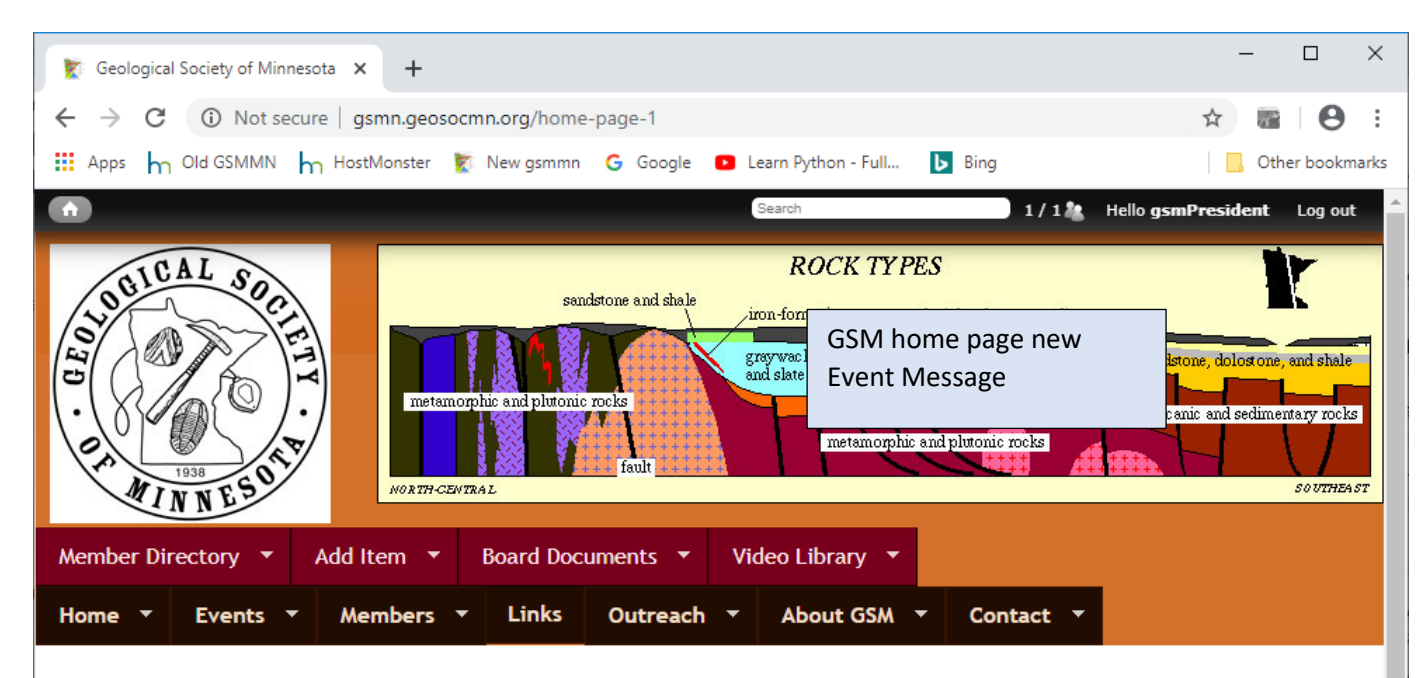

Due to the COVID-19 virus, GSM has decided to CANCEL the GSM lecture scheduled for Monday evening, March16. We are hoping that we can reschedule the lecture for one of the alternate Mondays in the next few weeks. You will be informed on this web site if and when this lecture is rescheduled.

## Welcome to the Geological Society of Minnesota

The **Geological Society of Minnesota** is a nonprofit educational organization in operation since 1938. Our mission has been to promote public interest and to supply educational support in the geological sciences. We sponsor free lectures and labs at the University of Minnesota, conduct statewide and regional field trips, hold classroom presentations for schools, maintain a media library, publish relevant information for public distribution, and maintain and expand upon a series of geological markers throughout the state.

#### **GSM Seminars**

GSM's seminars with PowerPoint presentations are free and open to the public. They are presented by leading professionals in their fields and are aimed at learners from high school to adult. A question-and-answer sessions follows each seminar. The labs, also free and open to the public, allow a hands-on learning experience and demonstrate the ideas and principles of geology and earth science.

The schedule of seminars and labs for 2019-2020 here

All seminars and labs are free and open to the public.